## 同步证书资源

位置:【生产】-【证书】

证书分类管理,点击右上角同步小鸟云资源池证书分类按钮

证书品牌管理,点击右上角同步小鸟云资源池证书品牌按钮

证书产品管理,点击右上角同步小鸟云资源池证书产品或同步trustocean证书产品按钮

同步成功后若需对产品信息作调整,可点击修改设置相关信息

## 设置证书价格

位置:【生产】-【证书】-【产品管理】-【修改】

合 首页 / 生产 / 证书 / 产品管理 / 编辑证书产品

## ← 编辑证书产品

| * 证书名称   | Secure Site            | $\bigcirc$ |
|----------|------------------------|------------|
| * 证书品牌   |                        |            |
| *证书类型    |                        |            |
| 保护类型     |                        |            |
| * 1年价格   | 2805.00                | 0          |
| * 2年价格   | 注: 官方原价3300.00 5610.00 | 0          |
|          | 注: 官方原价6600.00         |            |
| * 3年价格   | 0.00<br>注: 官方原价0.00    | 0          |
| 域名赠送数    | 0                      |            |
| 域名上限数    | i                      |            |
| *域名1年价格  | 0.00                   | (?)        |
| * 域名2年价格 | 1.000                  | 0          |
|          | 注: 官方原价0.00            |            |
| *域名3年价格  | 0.00<br>注: 官方原价0.00    | 0          |

## 开放SSL证书业务

位置:【系统】-【全局设置】-【产品】

SSL证书

证书业务开关: () 开放

() 关闭 ⑦

收起 ^